-

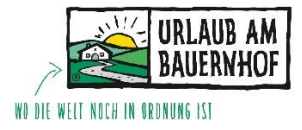

Preiswartung – Kognitiv

1. Um zum Preiswartungsfenster zu gelangen, muss man über **"Stammdaten"** und den Punkt **"Raten&Verfügbarkeiten"** einsteigen.

Danach klickt man auf den Unterpunkt **"Raten&Verfügbarkeiten**" und es öffnet sich der Kalender mit den Verfügbarkeiten und den Preisen.

| Startseite                          |                                                                                               |            |          |          |          |          |          |            |          |          |          |    |          |          |          |          |
|-------------------------------------|-----------------------------------------------------------------------------------------------|------------|----------|----------|----------|----------|----------|------------|----------|----------|----------|----|----------|----------|----------|----------|
| 🗇 Unterkunft                        | RATEN & VERFÜGBA                                                                              | RKEIT      | EN       |          |          |          |          |            |          |          |          |    |          |          |          |          |
| Raten & Verfügbarkeiten             | Suchen                                                                                        |            | -        | Zimmer   | •        | 🌣 Ansi   | cht anpa | isen (11/1 | 2)       |          |          |    |          |          |          |          |
| Jahresübersicht                     | ≥ 🗖 16.12.2021 <                                                                              | Dez.<br>16 | 17<br>Fr | 18<br>Sa | 19<br>50 | 20<br>Mo | 21<br>Di | 22<br>Mi   | 23<br>Do | 24<br>Fr | 25<br>Sa | 26 | 27<br>Mo | 28<br>Di | 29<br>Mi | 30<br>Do |
| Raten &<br>Verfügharkeiten          | > Raazalmzimmer Nr. 5 (991870) 🥜                                                              |            |          |          |          |          |          |            |          |          |          |    |          |          |          |          |
| Verlagbarkeiten                     | Verfügbarkeit                                                                                 | _          | -        | _        | _        | -        | _        | _          | -        | -        | _        | _  | _        | _        | _        | _        |
| Massenupdate der<br>Verfügbarkeiten | > Raazalmzimmer Halbpension<br>(991870_R)                                                     |            |          |          |          |          |          |            |          |          |          |    |          |          |          |          |
|                                     | > L, Raazalmzimmer Frühstück<br>(RATE_8)                                                      |            |          |          |          |          |          |            |          |          |          |    |          |          |          |          |
| Massenupdate der<br>Beschränkungen  | Kurznächtigung 1-3 Nächte (Frü<br>hstüc                                                       |            |          |          |          |          |          |            |          |          |          |    |          |          |          |          |
|                                     | > Rotlechtalzimmer Nr.6 (991873)                                                              |            |          |          |          |          |          |            |          |          |          |    |          | —        |          |          |
| Dynamische<br>Zuordnungen           | Verfügbarkeit                                                                                 | -          | -        | _        | -        | -        | _        | -          | -        | -        | -        | -  | -        | -        | -        | -        |
|                                     | > Rotlechtalzimmer Nr.6 Halbpension<br>(991873_R)                                             |            |          |          |          |          |          |            |          |          |          |    |          |          |          |          |
| Tagespreise                         | Rotlechtalzimmer Frühstück<br>(SKD_RATE_9_1)                                                  |            |          |          |          |          |          |            |          |          |          |    |          |          |          |          |
| Zugriffsbeschränkungen              | L, Kurznächtigung 1-3 Nächte<br>(1641658636_1)                                                |            |          |          |          |          |          |            |          |          |          |    |          |          |          |          |
| Drois Simulator                     | Bauernzimmer Nr. 4 (991879)                                                                   |            |          |          |          |          |          |            |          |          |          |    |          |          |          |          |
| Preis-simulator                     | Verfügbarkeit                                                                                 | -          | -        | -        | -        | -        | -        | 1          | 1        | 1        | 1        | 1  | 1        | 1        | 1        | 1        |
| I Marketing                         | <ul> <li>Bauernzimmer Halbpension<br/>(991879_R)</li> <li>Bauernzimmer Falbpension</li> </ul> |            |          |          |          |          |          |            |          |          |          |    |          |          |          |          |
|                                     | C Bauernzimmer Frühstuck     (RATE_111)                                                       |            |          |          |          |          |          |            |          |          |          |    |          |          |          |          |
|                                     | hstüc (KURZNAECHT_3)                                                                          |            |          |          |          |          |          |            |          |          |          |    |          |          |          |          |
| <u>∫</u> <sub>☉</sub> Gäste         |                                                                                               |            |          |          |          |          |          |            |          |          |          |    |          |          |          |          |

2. Nun kann man sich zunächst alle Raten ausklappen und beim Punkt "**Ansicht anpassen**" die Abgeleiteten Raten ausblenden. So sieht man nur noch die Hauptrate, die gewartet wird.

| Suchen                               |          |            | -        | Zimmer | -  | 🏟 Ansi   | cht anpa                              | ssen (10/1                                     | 2)       |          |       |                                                                                                    |  |
|--------------------------------------|----------|------------|----------|--------|----|----------|---------------------------------------|------------------------------------------------|----------|----------|-------|----------------------------------------------------------------------------------------------------|--|
| <b>16.12.2021</b>                    | <        | Dez.<br>16 | 17<br>Fr | 18     | 19 | 20<br>Mo | 21<br>Di                              | 22<br>Mi                                       | 23<br>Do | 24<br>Fr | 25    |                                                                                                    |  |
| aazalmzimmer Nr. 5 (9                | 91870) 🧪 |            |          |        |    |          |                                       |                                                |          |          |       |                                                                                                    |  |
| /erfügbarkeit                        |          | _          | -        | -      | -  | -        | _                                     | -                                              | -        | -        | -     | I                                                                                                    |  |
| laazalmzimmer Halbpension<br>(991)   | 870_R) 🖊 |            |          |        |    |          |                                       |                                                |          |          |       |                                                                                                    |  |
| Rotlechtalzimmer Nr.6 (9             | 21873) 🧪 |            |          |        |    | -        |                                       |                                                |          |          |       |                                                                                                    |  |
| /erfügbarkeit                        |          | _          | -        | _      | -  | -        | _                                     | -                                              | -        | -        | _     | Ī                                                                                                    |  |
| Rotlechtalzimmer Nr.6 Halbpe<br>(991 | ension 🦯 |            |          |        |    | -        |                                       |                                                |          |          |       |                                                                                                    |  |
| Bauernzimmer Nr. 4 (9                | 91879) 🧪 |            |          |        |    | -        |                                       |                                                |          |          |       | 1                                                                                                    |  |
| verfügbarkeit                        |          | _          | -        | -      | -  | -        | _                                     | 1                                              | 1        | 1        | 1     | I                                                                                                    |  |
| Bauernzimmer Halbpension<br>(991)    | 879 R) 🖊 |            |          |        |    |          |                                       |                                                |          |          |       |                                                                                                    |  |
|                                      |          |            |          |        |    |          | Verfügba<br>Verfügba<br>Verfü<br>Gebu | HT Al<br>rkeiten<br>gbarkeit<br>cht<br>dnungen | NPAS:    | SEN (    | 10/12 | 2) Preisdetalis SBeschränkungen Abgeleitete Raten Standardbelegung Anteresperen Andere Erwachsenerpreise Kinderpreise |  |
|                                      |          |            |          |        |    | 1        |                                       |                                                |          |          |       |                                                                                                    |  |

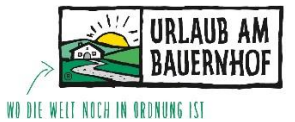

3. Damit es noch angenehmer ist, wenn man mehrere Einheiten hat, kann man sich noch Saisonen anlegen und Zimmer auswählen, welche man bearbeiten will.

| Suchen                                  |   | •          | Zimmer 🔽 🌣 Ansicht anpassen (10/12) |    |
|-----------------------------------------|---|------------|-------------------------------------|----|
| <b>□</b> 16 12 2021                     |   | Dez.<br>16 | Suchen Q                            | 23 |
| Raazalmzimmer Nr. 5 (991870)            |   | Do         | Raazalmzimmer Nr. 5 (991870)        | Do |
| Verfügbarkeit                           | 1 |            | Rotlechtalzimmer Nr.6 (991873)      |    |
| Gebucht                                 |   | 0/0        | Bauernzimmer Nr. 4 (991879)         | /  |
| Zuordnung                               | 0 | .,.        | Ferien-Appartement 102 (991878)     | ĺ  |
| Raazalmzimmer Halbpension<br>(991870_R) | 1 |            | Ferien-Appartement 101 (991876)     |    |
|                                         |   |            | Apartment 1 - Fichtenstube (ROOM_7) | rs |
|                                         |   |            | Abbrechen                           |    |

Saisonen anlegen

Um Saisonen anzulegen, klickt man auf den Punkt **"Unterkunft**" und hier auf den Unterpunkt **"Saisonen**". Mittels **"Erstellen**" kann man nun ganz einfach eine Saison anlegen und Datumsbereiche hinzufügen. Oder mit dem Bleistift bearbeiten.

| CALABAND C                                   |                                                     |                                                          |               |                               |
|----------------------------------------------|-----------------------------------------------------|----------------------------------------------------------|---------------|-------------------------------|
| Startseite                                   | SAISONEN                                            |                                                          |               |                               |
| Unterkunft                                   | Anderungen an der bestehenden Salson haben kei      | nen Einfluss auf bestehende Preise oder Verfügbarkeiten. |               |                               |
| Allgemein                                    | Erstellen Entfernen                                 |                                                          |               |                               |
| Ausstattung                                  | □ Name ↑                                            | Datumsbereiche                                           |               |                               |
| Beschreibung                                 | Sommersalson                                        | 13.05.2021 - 31.10.20                                    | 21 Aboelaufen | 1.1                           |
| Richtlinien                                  |                                                     |                                                          |               | · •                           |
| Zimmertypen                                  | Wintersaison                                        | 20.01.2021 - 11.04.20                                    | 21 Abgelaufen | 2 1                           |
| Saisonen                                     | 0 Element(e) von 2 ausgewählt                       | Alle Einträge                                            | Anzeigen 10 👻 | $ \langle 1 \rangle \rangle $ |
| Altersgruppen für<br>Kinder                  |                                                     |                                                          |               |                               |
| Allgemeine<br>Geschäftsbedingungen           |                                                     |                                                          |               |                               |
| Kategorien                                   |                                                     |                                                          |               |                               |
| Raten & Verfügbarkeiten                      |                                                     |                                                          |               |                               |
| Marketing                                    |                                                     |                                                          |               |                               |
|                                              |                                                     |                                                          | Abbrechen     | Speichern                     |
| NEUE SAISON                                  |                                                     |                                                          | L             |                               |
| Änderungen an der bestehenden Saison haben k | einen Einfluss auf bestehende Preise oder Verfügbar | keiten.                                                  |               |                               |
| Saisonname                                   |                                                     |                                                          |               |                               |
| Deutsch *                                    |                                                     |                                                          |               |                               |
| Englisch                                     |                                                     |                                                          |               |                               |
| Französisch                                  |                                                     |                                                          |               |                               |
| Italienisch                                  |                                                     |                                                          |               |                               |
| Datumsbereiche                               | Wählen Sie einen Datumsbereich                      | •                                                        |               |                               |

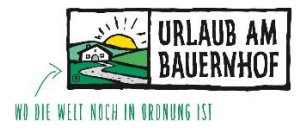

## Start der Preiswartung

Um Preise zu warten, klickt man auf den **zweiten Bleistift** (im weiß Hinterlegten Feld). Somit öffnet sich ein Fenster an der rechten Seite des Bildschirms und man kann starten seine Preise zu bearbeiten.

| URLAUB AM<br>BAJERWHOF<br>B zwick zw Obenside | E                                                                                                    | Massenupdate der Raten $	imes$                                                                          |
|-----------------------------------------------|----------------------------------------------------------------------------------------------------|----------------------------------------------------------------------------------------------------|
| ⊘ Startseite                                  |                                                                                                    | Raazalmzimmer Halbpension (991870_R)                                                                    |
| 💮 Unterkunft                                  | RATEN & VERFÜGBARKEITEN                                                                                                    | Daten                                                                                                   |
| Raten & Verfügbarkeiten                       | Suchen                                                                                                    | Wikken Sie einen Datumshareich                                                                          |
| Jahresübersicht                               | Dez.                                                                                                    | Venien die einen Datumboreich V                                                                         |
| Raten & Verfügbarkeiten                       | Poo Fr Sa So Mo Di Mi Do Fr Sa So Mo Di Vi Poo Fr Sa So Mo Di                                                                                                    | Preis                                                                                                   |
| Massenupdate der<br>Verfügbarkeiten           | Verligbanket                                                                                                    | Spezifischer Preis     Preisanpassung                                                                   |
| Massenupdate der                              | Zuardnung                                                                                                    | Preis für 1 EUR EUR Entfernen                                                                           |
| Beschränkungen                                | Kasaalmzimmer Halbpersion     1991 570,     Massenupdate der Raten     Diede Rate hat noch keine Daten. Sie können eine erste Aktualisierung mit dem Massenupdate durchführen. I | Preis für 2 EUR EUR EUR                                                                                 |
| Zuordnungen                                   |                                                                                                    | Restriktionen                                                                                           |
| Tagespreise                                   |                                                                                                    | Mindestaufenthalt Nächte 🗌 Entfernen                                                                    |
| Zugriffsbeschränkungen                        |                                                                                                    | Maximale Nächte Entfernen                                                                               |
| Preis-Simulator                               |                                                                                                    | V Weitere Beschränkungen anzeigen                                                                       |
|                                               |                                                                                                    |                                                                                                    |
|                                               |                                                                                                    |                                                                                                    |
| 26 Gäste                                      |                                                                                                    |                                                                                                    |
| \≟⁄ Buchungsmaschine                          |                                                                                                    |                                                                                                    |
| Pages                                         |                                                                                                    |                                                                                                    |
| System                                        |                                                                                                    | Bitte uberpruten sie die folgenden Anderungen und klicken<br>Sie auf "Speichern", um sie zu übernehmen. |
| 7 Hilfe                                       |                                                                                                    | Abbrechen Änderungen speichern                                                                          |

Zunächst wählt man eine Saison oder einen **Datumsbereich** aus. (Mittels klicken auf das Datum, kann man einen Datumsbereich auswählen. Mit dem Klick auf **"Saisonen"** kann man die angelegten Saisonen auswählen.

| Massenupdate der Raten                | $\times$ |
|---------------------------------------|----------|
| Raazalmzimmer Halbpension (991870_R)  |          |
| Daten                                 |          |
| Zeitraum O Saisonen                   |          |
| 16.12.2021 - 31.12.2021               |          |
| 🗸 Mo. 🔽 Di. 🗹 Mi. 🔽 Do. 🔽 Fr. 🔽 Sa. 📿 | So.      |

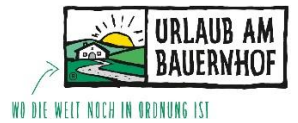

Im Feld "**Preis**" kann man nun beginnen den Preis einzugeben. Ebenfalls kann man gleich eine **Mindestaufenthaltsdauer** angeben. Und am Ende "**Änderungen speichern**" nicht vergessen.

| Massenupdate d                       | er Rater                         | I                            | ×                        |
|--------------------------------------|----------------------------------|------------------------------|--------------------------|
| Raazalmzimmer Halbpensio             | n (991870_R)                     |                              |                          |
| Daten                                |                                  |                              |                          |
| 🔵 Zeitraum  🔿 Saison                 | en                               |                              |                          |
| 16.12.2021 - 01.07.20                | 22                               |                              |                          |
| 🗹 Mo. 🔽 Di. 🔽 Mi.                    | 🔽 Do.                            | 🖌 Fr. 🗸                      | Sa. 🔽 So.                |
| Preis                                |                                  |                              |                          |
| Spezifischer Preis ()                | Preisanpassu                     | ing                          |                          |
| Preis für 1 🔹 🗜<br>Erwachsenen       | 85,00                            | EUR                          | Entfernen                |
| Preis für 2<br>Erwachsene            | 75,00                            | EUR                          | Entfernen                |
| Restriktionen                        |                                  |                              |                          |
| Mindestaufenthalt                    | 4                                | Nächte                       | 🗌 Entfernen              |
| Maximale<br>Aufenthaltsdauer         |                                  | Nächte                       | 🗌 Entfernen              |
| ✓ Weitere Beschränkung               | ien anzeigen                     |                              |                          |
| A Bitte überprüfen Si<br>Sie auf "Sp | e die folgende<br>eichern", um s | en Änderung<br>sie zu überne | en und klicken<br>ehmen. |
| Abbrechen                            | Änderu                           | ıngen speid                  | :hern                    |

Nachdem man den Button "Änderungen speichern" gedrückt hat, scheinen nun im **Kalender** bereits alle Preise auf.

| Suchen                                                       |      | •   | - Zimr | mer | - 1 | Ansi | cht anp | assen (1 | 10/12) |     |     |     |     |     |     |     |
|--------------------------------------------------------------|------|-----|--------|-----|-----|------|---------|----------|--------|-----|-----|-----|-----|-----|-----|-----|
|                                                              | Dez. |     |        |     |     |      |         |          |        |     |     |     |     |     |     |     |
| \$ ☐ 16.12.2021 <                                            | 16   | 17  | 18     | 19  | 20  | 21   | 22      | 23       | 24     | 25  | 26  | 27  | 28  | 29  | 30  | 31  |
|                                                              | Do   | Fr  | Sa     | So  | Mo  | Di   | Mi      | Do       | Fr     | Sa  | So  | Mo  | Di  | Mi  | Do  | Fr  |
| 🕆 Raazalmzimmer Nr. 5 (991870) 🧪                             |      |     | —      |     |     |      |         |          |        |     |     |     |     |     |     |     |
| Verfügbarkeit                                                | _    | -   | —      | -   | -   | -    | -       | _        | -      | _   | -   | -   | -   | -   | -   | _   |
| Gebucht                                                      | 0/0  | 0/0 | 0/0    | 0/0 | 0/0 | 0/0  | 0/0     | 0/0      | 0/0    | 0/0 | 0/0 | 0/0 | 0/0 | 0/0 | 0/0 | 0/0 |
| Zuordnung 🕤                                                  |      |     |        |     |     |      |         |          |        |     |     |     |     |     |     |     |
| <ul> <li>Raazalmzimmer Halbpension<br/>(991870_R)</li> </ul> |      |     |        |     |     |      |         |          |        |     |     |     |     |     |     |     |
| Preis für 1 Erwachsenen 👤                                    | 85   | 85  | 85     | 85  | 85  | 85   | 85      | 85       | 85     | 85  | 85  | 85  | 85  | 85  | 85  | 85  |
| Preis für 2 Erwachsene                                       | 75   | 75  | 75     | 75  | 75  | 75   | 75      | 75       | 75     | 75  | 75  | 75  | 75  | 75  | 75  | 75  |
| Mindestaufenthaltsdauer                                      | 4    | 4   | 4      | 4   | 4   | 4    | 4       | 4        | 4      | 4   | 4   | 4   | 4   | 4   | 4   | 4   |

## **RATEN & VERFÜGBARKEITEN**

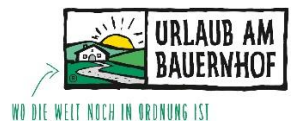

#### An- und Abreise Sperre und Verkaufssperre

Dies bitte immer im zweiten Schritt machen und nicht im gleichen Zug wie das Warten der Preise.

Hierzu wählt man wieder den zweiten Bleistift aus und klickt im Feld "**Restriktionen**" auf den Pfeil "weitere Beschränkungen anzeigen". In dem oberhalb im Feld "Zeitraum" jene Tage einen Hacken haben, an denen eine Anreise oder Abreise NICHT erlaubt ist, kann man nun bei "**Für Anreisen gesperrt"** oder "**Für Abreisen gesperrt**" auswählen welche Aktion man durchführen will. "Änderungen speichern" nicht vergessen.

Hat man die An- und Abreise an gewissen Tagen gesperrt, ist es daraus ersichtlich, dass ein schwarzes Kreuz beim Kalender aufscheint. Außer an jenen Tagen, an denen die An- und Abreise erlaubt ist.

×

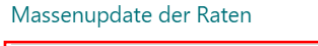

| 🗂 Wählen Sie einen Da                          | tumsbereich                                          |                              |
|------------------------------------------------|------------------------------------------------------|------------------------------|
| 🗹 Mo. 🗹 Di. 🗹 Mi.                              | 🔽 Do. 🗹 Fr. [                                        | Sa So.                       |
| Preis                                          |                                                      |                              |
| Spezifischer Preis (                           | ) Preisanpassung                                     |                              |
| Preis für 1 🔹 🛔                                | EUR                                                  | 🗌 Entfernen                  |
| Preis für 2<br>Erwachsene                      | EUR                                                  | Entfernen                    |
| Restriktionen                                  |                                                      |                              |
| Mindestaufenthal                               | Nächte                                               | Entfernen                    |
| Mindestaufenthal<br>Stay Through               | Nächte                                               | Entfernen                    |
| Dynamische<br>Mindestaufenthal                 | Nächte                                               | Entfernen                    |
| Dynamische<br>Mindestaufenthal<br>Stay Through | Nächte                                               | Entfernen                    |
| Maximale<br>Aufenthaltsdauer                   | Nächte                                               | Entfernen                    |
| Maximale<br>Aufenthaltsdauer<br>Stay Through   | Nächte                                               | Entfernen                    |
| Verkaufssperre                                 | Keine Änderung 🔍                                     |                              |
| Für Anreisen<br>gesperrt                       | Für Anreisen ge 🔻                                    | ]                            |
| Für Abreise<br>gesperrt                        | Für Abreise ges 👻                                    | ]                            |
| A Bitte überprüfen S<br>Sie auf "S             | sie die folgenden Änderu<br>peichern", um sie zu übe | ingen und klicken<br>mehmen. |
| Abbrechen                                      | Änderungen sp                                        | eichern                      |
|                                                |                                                      |                              |

### **RATEN & VERFÜGBARKEITEN**

| Suchen                                        |                  | •        | - Zimi   | mer      | - 4      | 🕻 Ansi   |          |          |          |          |          |
|-----------------------------------------------|------------------|----------|----------|----------|----------|----------|----------|----------|----------|----------|----------|
| ☆ ☐ 16.12.2021 <                              | Dez.<br>16<br>Do | 17<br>Fr | 18<br>Sa | 19<br>So | 20<br>Mo | 21<br>Di | 22<br>Mi | 23<br>Do | 24<br>Fr | 25<br>Sa | 26<br>50 |
| Verfügbarkeit                                 | _                |          | -        | -        | _        | _        | -        | -        |          | _        | -        |
| Zuordnung •<br>• Raazalmzimmer Halbpension    | 0/0              | 0/0      | 0/0      | 0/0      | 0/0      | 0/0      | 0/0      | 0/0      | 0/0      | 0/0      | 0/0      |
| (991870_R) Preis für 1 Erwachsenen            | 85               | 85       | 85       | 85       | 85       | 85       | 85       | 85       | 85       | 85       | 85       |
| Preis für 2 Erwachsene                        | 75<br>4          | 75<br>4  | 75<br>4  | 75<br>4  | 75<br>4  | 75<br>4  | 75<br>4  | 75<br>4  | 75<br>4  | 75<br>4  | 75<br>4  |
| Für Anreisen gesperrt<br>Für Abreise gesperrt | ×                | ×        |          |          | ×        | ×        | ×        | ×        | ×        |          |          |

# RATEN & VERFÜGBARKEITEN

| Suchen                                  |                  | •        | - Zimr   | mer      | - 4      | Ansi     | cht anp  | assen (1 | 0/12)    |          |          |   |
|-----------------------------------------|------------------|----------|----------|----------|----------|----------|----------|----------|----------|----------|----------|---|
| ≈ ☐ 16.12.2021 <                        | Dez.<br>16<br>Do | 17<br>Fr | 18<br>Sa | 19<br>So | 20<br>Mo | 21<br>Di | 22<br>Mi | 23<br>Do | 24<br>Fr | 25<br>Sa | 26<br>So |   |
| Raazalmzimmer Nr. 5 (991870)            |                  |          |          |          |          |          |          |          | —        | —        | —        | - |
| Verfügbarkeit                           | -                | -        | -        | -        | -        | -        | -        | -        | -        | -        | -        |   |
| Gebucht                                 | 0/0              | 0/0      | 0/0      | 0/0      | 0/0      | 0/0      | 0/0      | 0/0      | 0/0      | 0/0      | 0/0      | 0 |
| Zuordnung 💿                             |                  |          |          |          |          |          |          |          |          |          | _        |   |
| Raazalmzimmer Halbpension<br>(991870_R) | ê                | Ê        | ê        | ê        | ê        | Ê        | Ê        | ê        | ê        | ê        |          | _ |
| Preis für 1 Erwachsenen 🔒               | 85               | 85       | 85       | 85       | 85       | 85       | 85       | 85       | 85       | 85       | 85       |   |
| Preis für 2 Enwachsene                  | 75               | 75       | 75       | 75       | 75       | 75       | 75       | 75       | 75       | 75       | 75       |   |
| Mindestaufenthaltsdauer                 | 4                | 4        | 4        | 4        | 4        | 4        | 4        | 4        | 4        | 4        | 4        |   |

Um eine **Verkaufssperre** einzufügen, wählt man einen Zeitraum aus und klickt im Feld "Restriktionen" auf den Button "Verkaufssperre" und wählt "Verkaufssperre" aus. Hier wieder "Änderungen speichern" nicht vergessen. Eine Verkaufssperre wird daran erkannt, dass sich ein rotes Schloss im Kalender befindet.

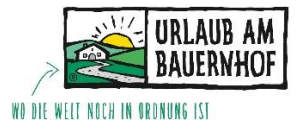

Änderungen für bestimmte Tage

Um nur einen bestimmten Tag zu warten, kann es auch oft hilfreich sein, wenn nicht der Schritt über den Bleistift gewählt werden muss.

So kann durch das Anklicken auf einen bestimmten Tag z.B. der Mindestaufenthalt von 4 auf 1 Nacht reduziert werden.

Das bearbeitete Feld färbt sich nun gelb. Diese Farbe zeigt, dass es eine Änderung gab.

Ebenso kann über diesen Schritt der Preis für z.B. eine Nacht verändert oder eine Verkaufssperre eingefügt werden.

Hier aber wieder nicht den Button "Änderungen speichern" vergessen zu klicken.

|                                         |                  |          |          |          |          |          |          |          |          |          |          |          |          |          |          |          |                 |         |         | Zu      | rückset | zen     | Än      | derung  | jen spe | ichern               |
|-----------------------------------------|------------------|----------|----------|----------|----------|----------|----------|----------|----------|----------|----------|----------|----------|----------|----------|----------|-----------------|---------|---------|---------|---------|---------|---------|---------|---------|----------------------|
| RATEN & VERFÜGBAR                       | KEI              | TEN      |          |          |          |          |          |          |          |          |          |          |          |          |          |          |                 |         |         |         |         |         |         |         |         |                      |
| Suchen                                  |                  | •        | 🗖 Zim    | mer      | -        | Ansi     | icht anp | assen (1 | 0/12)    |          |          |          |          |          |          |          |                 |         | Legend  | de 🗸 🚽  | Tage    | sansich | t Jahr  | esübers | icht    | R <sub>M</sub>       |
| < ☐ 16.12.2021 <                        | Dez.<br>16<br>Do | 17<br>Fr | 18<br>Sa | 19<br>So | 20<br>Mo | 21<br>Di | 22<br>Mi | 23<br>Do | 24<br>Fr | 25<br>Sa | 26<br>50 | 27<br>Mo | 28<br>Di | 29<br>Mi | 30<br>Do | 31<br>Fr | Jan.<br>1<br>Sa | 2<br>So | 3<br>Mo | 4<br>Di | 5<br>Mi | 6<br>Do | 7<br>Fr | 8<br>Sa | 9<br>So | 10 <b>&gt;</b><br>Mo |
| 🕆 Raazalmzimmer Nr. 5 (991870) 🧪        |                  |          |          |          |          |          | —        |          |          |          |          | —        |          |          |          |          | —               |         |         | —       |         |         |         |         |         | · *                  |
| Verfügbarkeit                           | -                | -        | -        | -        | -        | -        | -        | -        | _        | -        | -        | —        | -        | -        | _        | —        | _               | -       | 0       | _       | -       | -       | _       | -       | _       | -                    |
| Gebucht                                 | 0/0              | 0/0      | 0/0      | 0 / 0    | 0/0      | 0/0      | 0/0      | 0/0      | 0/0      | 0/0      | 0/0      | 0/0      | 0/0      | 0/0      | 0/0      | 0/0      | 0/0             | 0/0     | 0/0     | 0/0     | 0/0     | 0/0     | 0/0     | 0/0     | 0/0     | 0/0                  |
| Zuordnung 😚                             |                  |          | _        |          | <u> </u> |          |          |          |          |          |          |          |          |          |          |          |                 |         |         |         |         |         |         |         |         |                      |
| Raazalmzimmer Halbpension<br>(991870_R) |                  |          | â        | â        |          |          |          |          |          |          |          |          |          |          |          |          |                 |         |         |         |         |         |         |         |         |                      |
| Preis für 1 Erwachsenen 🔒               | 85               | 85       | 85       | 85       | 85       | 85       | 85       | 85       | 85       | 85       | 85       | 85       | 85       | 85       | 85       | 85       | 85              | 85      | 85      | 85      | 85      | 85      | 85      | 85      | 85      | 85                   |
| Preis für 2 Enwachsene                  | 75               | 75       | 75       | 75       | 75       | 75       | 75       | 75       | 75       | 75       | 75       | 75       | 75       | 75       | 75       | 75       | 75              | 75      | 75      | 75      | 75      | 75      | 75      | 75      | 75      | 75                   |
| Mindestaufenthaltsdauer                 | 4                | 1        | 4        | 4        | 4        | 4        | 4        | 4        | 4        | 4        | 4        | 4        | 4        | 4        | 4        | 4        | 4               | 4       | 4       | 4       | 4       | 4       | 4       | 4       | 4       | 4                    |

#### Verfügbarkeiten warten

Um die Verfügbarkeiten zu warten, muss der erste Bleistift (der im blauen Hintergrund) gewählt werden. Nun wieder einen Zeitraum oder eine Saison auswählen, und bei "**Verfügbarkeit festlegen**" auf **1 = Verfügbar oder 0 = nicht Verfügbar** einstellen. Nun wieder "Änderungen speichern". Nun sieht man im Kalender an verfügbaren Tagen einen grünen Balken und an besetzten Tagen einen

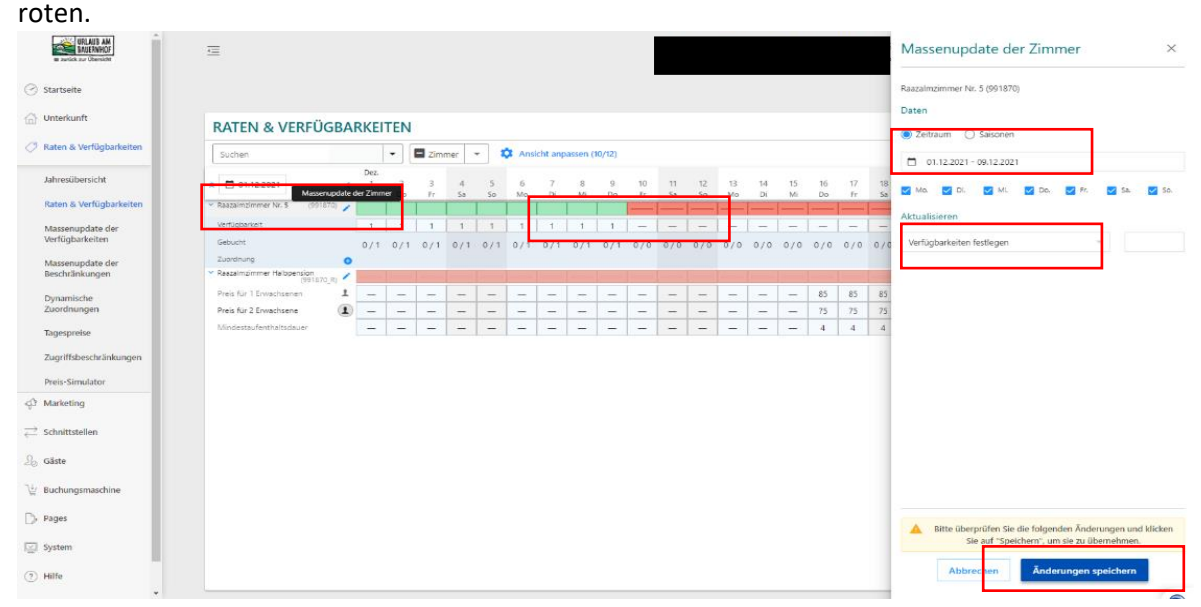